## **Accessing emails on GLOW**

Login to GLOW using the following link.

https://sts.platform.rmunify.com/account/signin/glow

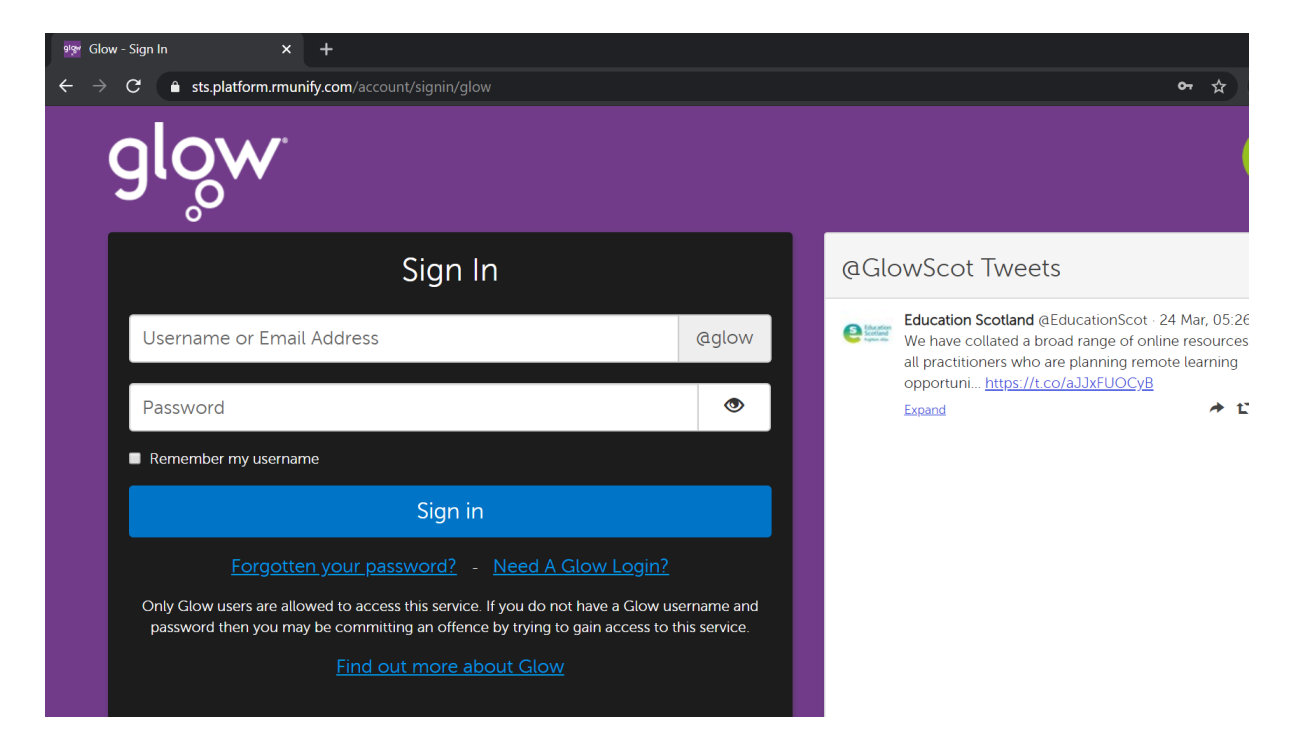

Type in your child's log in details.

You will see a screen that looks like this.

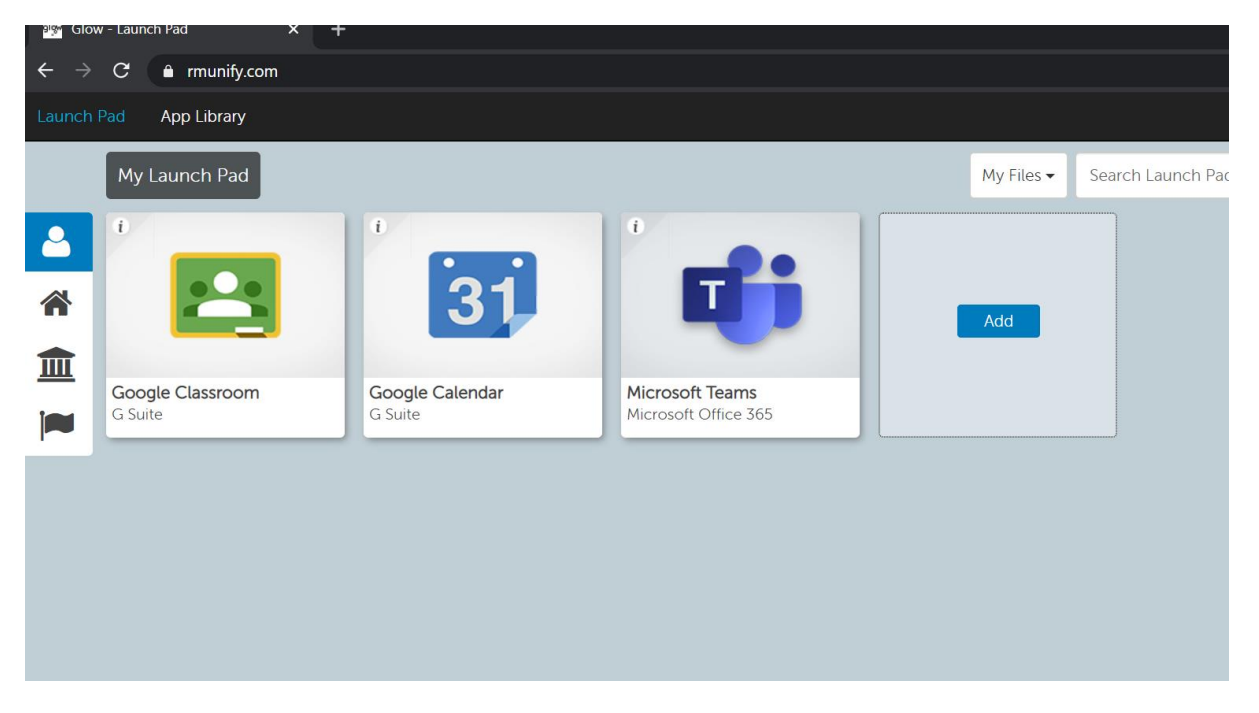

This may be different for each child if any tiles have been added.

Click 'add' as shown below.

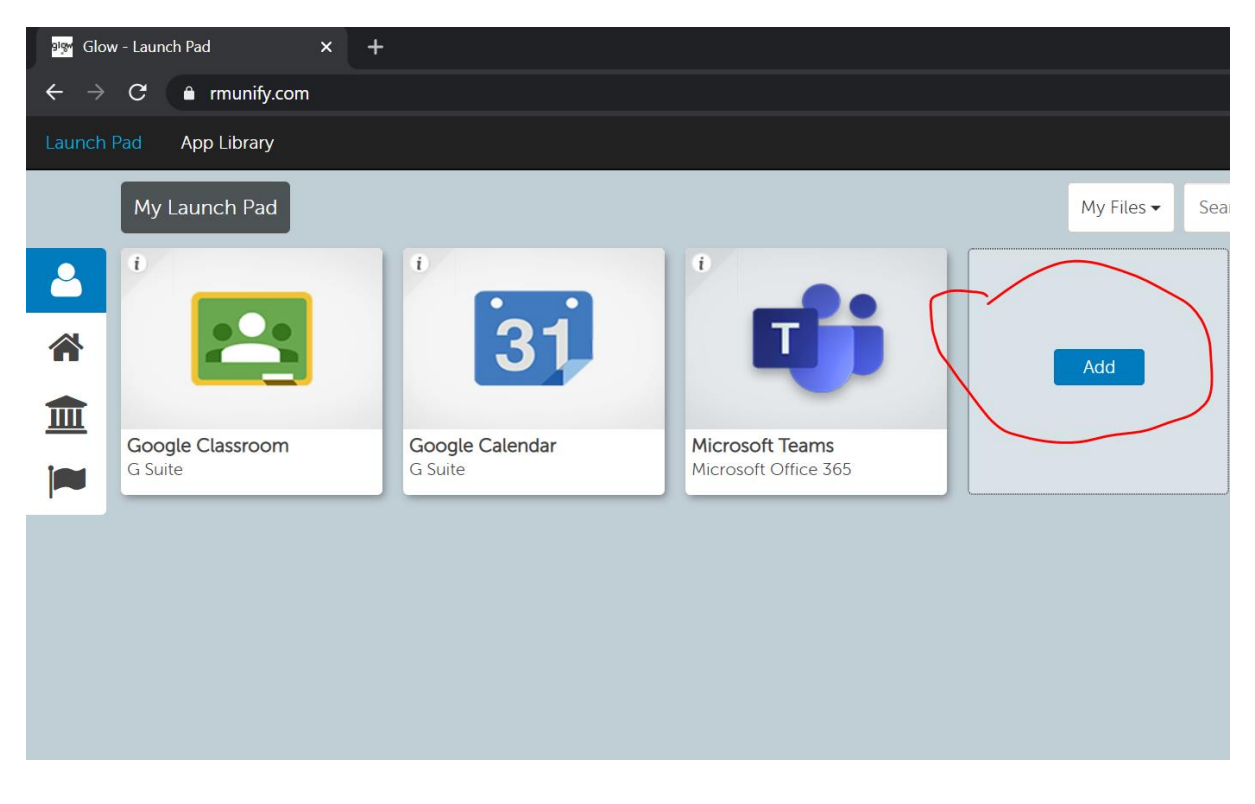

Click on 'App from library'.

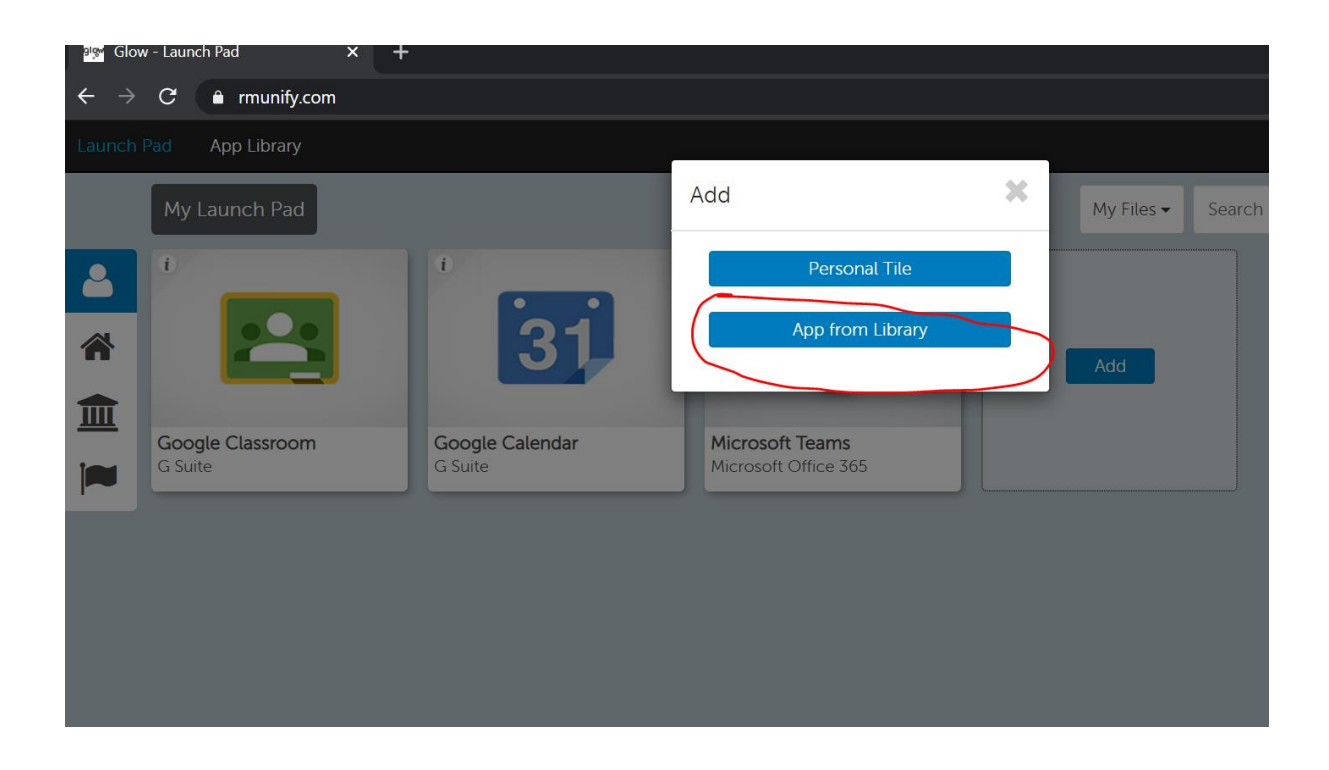

Type 'outlook' into the search bar and click 'go'.

Then click on the outlook tile.

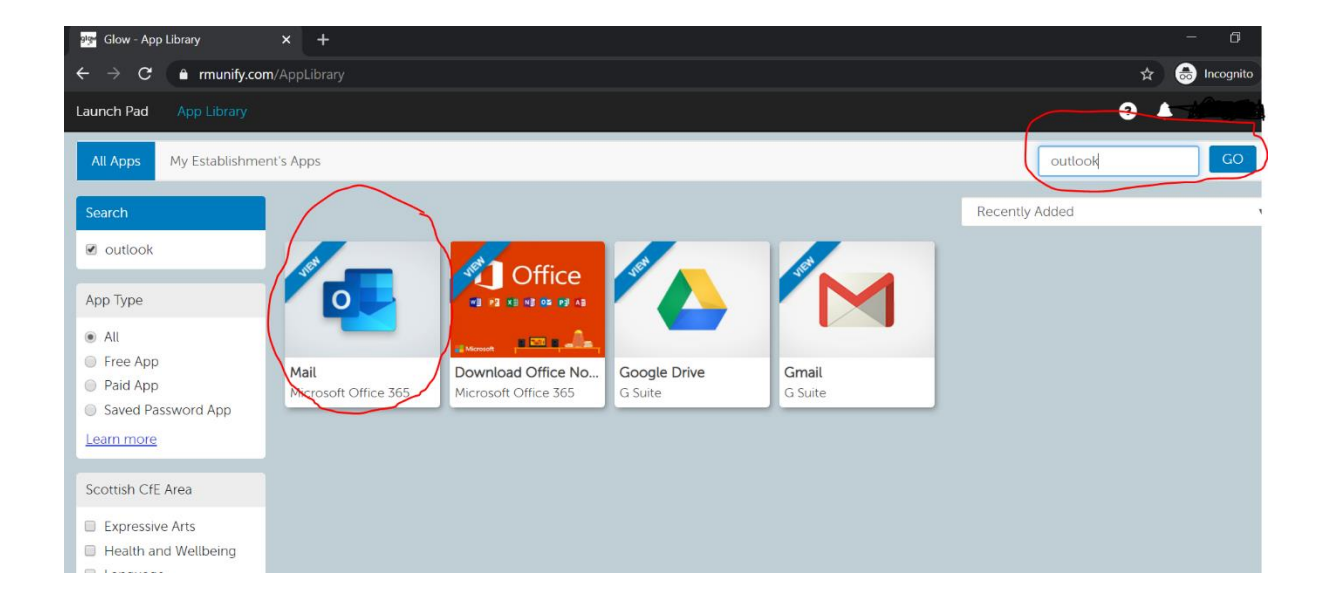

Then click 'add to my launch pad'.

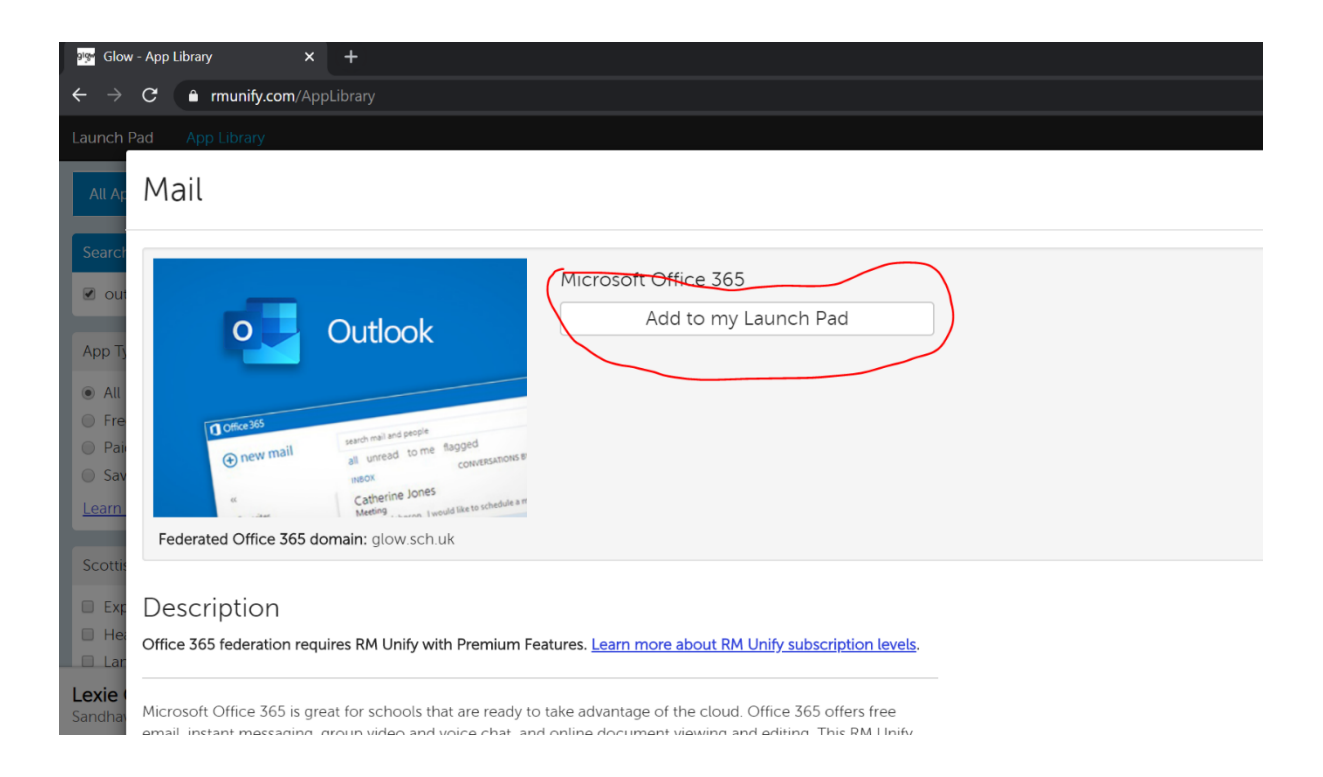

You will then see the screen below. Click on the x to exit.

| 💀 Glow - App Library X 🕂                                                                                    |                                                        | <u>—</u>   |
|----------------------------------------------------------------------------------------------------|--------------------------------------------------------|------------|
| ← → C ⓐ rmunify.com/AppLibrary                                                                              |                                                        | ☆ 😔 I      |
| Launch Pad App Library                                                                                      |                                                        | <b>9</b> A |
| AILAF Mail                                                                                                  |                                                        | ×          |
| Search                                                                                                    | Microsoft Office 365                                   |            |
| App T                                                                                                    | Remove from my Launch Pad                              |            |
| All Fre Pai Pai Once305 at unread to me Stagged at unread to me Stagged convertaments in convertaments ones |                                                        |            |
| Learn<br>Federated Office 365 domain: glow.sch.uk                                                           |                                                        |            |
| scotti<br>Exp Description                                                                                   |                                                        |            |
| Office 365 federation requires RM Unify with Premium Fea                                                    | atures. Learn more about RM Unify subscription levels. |            |

## Click on 'launch pad'.

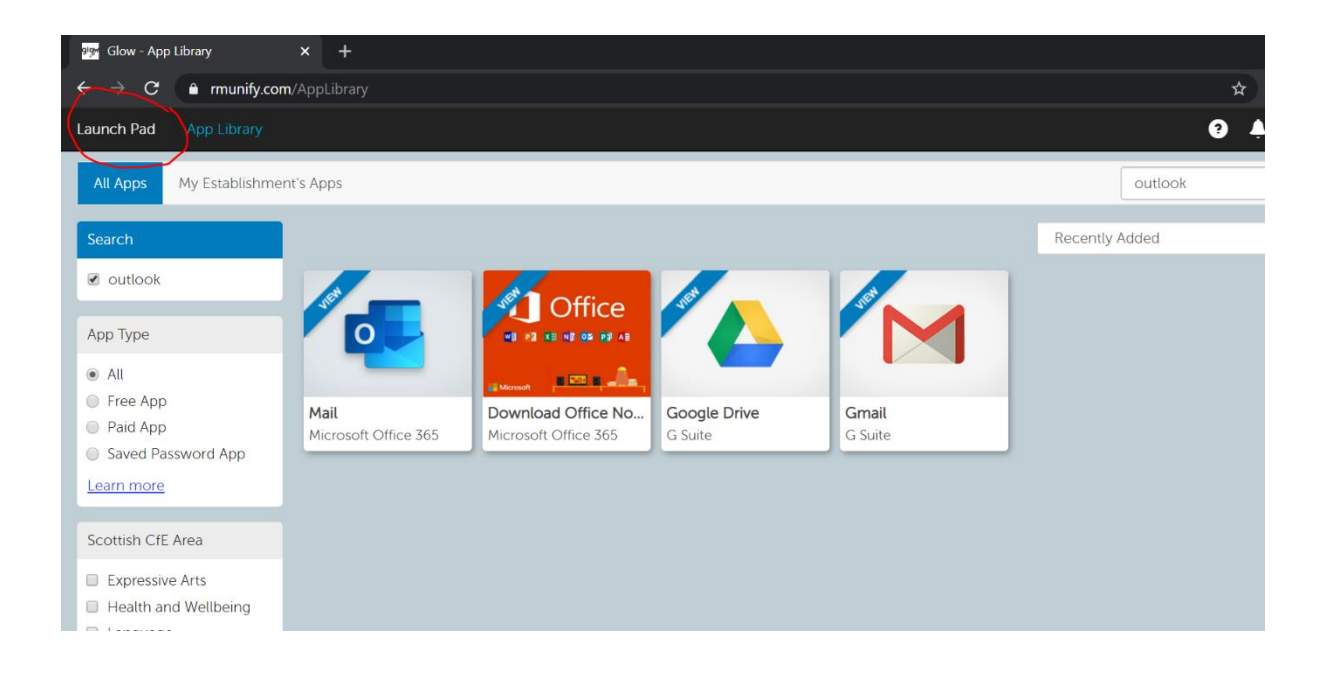

You will then see the tile appear on the launch pad. Click on it open emails.

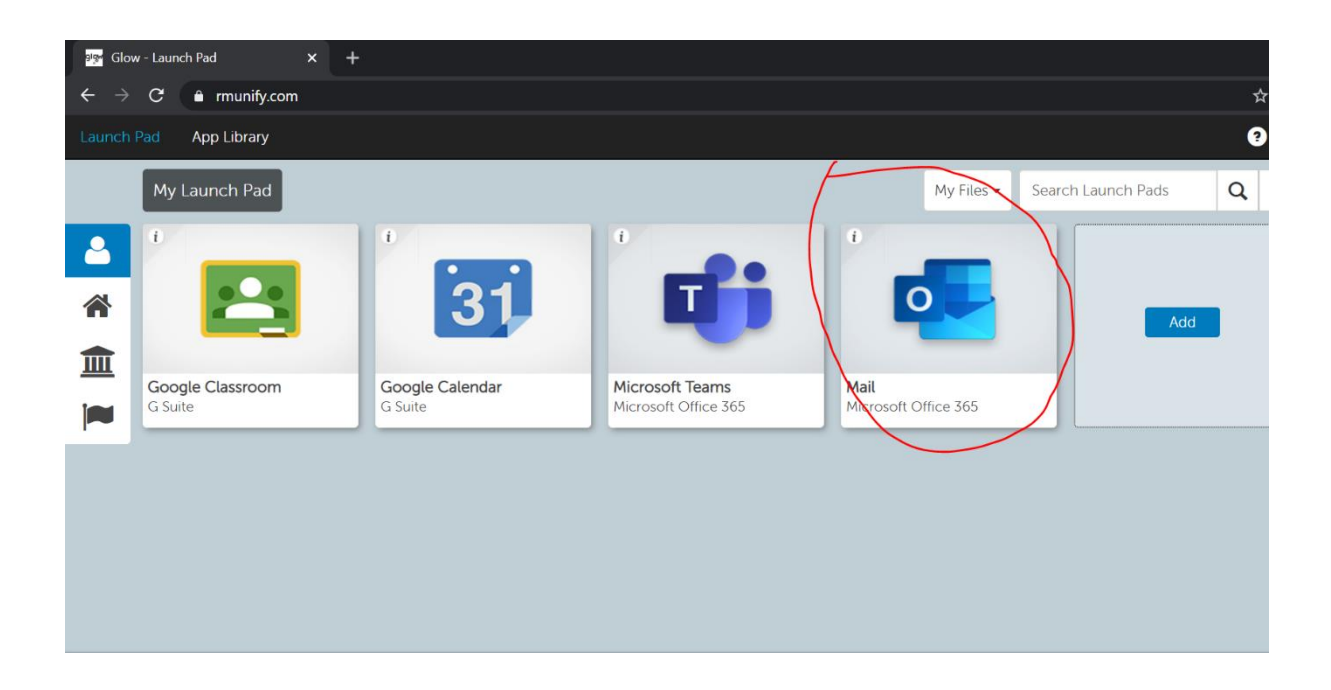

You will then need to set up the account. Choose the following options and click 'save'.

| গ্রন্থ Glow - Launch Pad 🛛 🗙 🧕                                                                                                    | Outlook > | +                                                                                                    |
|----------------------------------------------------------------------------------------------------|-----------|----------------------------------------------------------------------------------------------------|
| $\leftrightarrow \rightarrow \mathbf{C}$ <b>a</b> outlook.office365.com/owa/languageselection.aspx?url=/owa/?realm%3dglow.sch.uk#exsvurl=1 |           |                                                                                                    |
|                                                                                                    |           | Choose your preferred display language and home time zone below.<br>Language:<br>English (United Kingdom)<br>Threane:<br>UTC+00X00) Dublin, Edinburgh, Lisbon, London |

The emails will now appear and can be accessed from the launch pad in the future.